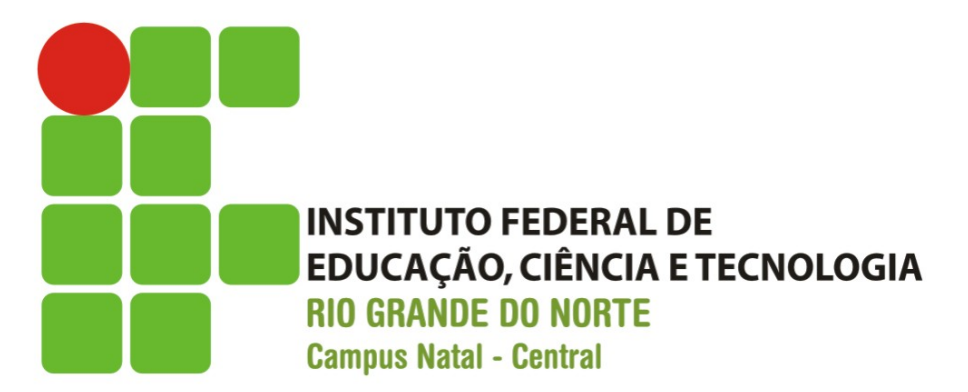

### Programando Intenções

Prof. Fellipe Aleixo (fellipe.Aleixo@ifrn.edu.br)

# Conteúdo

- Desenvolvimento de uma aplicação para registrar contatos (nome e telefones) e realizar chamadas
- Intent (intenções)
  - Aplicações com mais de uma View
  - Passagem de parâmetros entre Views
  - Utilização de aplicações nativas
- Componentes de Interface
  - Menu, ScrollView
- Serviços do Android (System-Level Services)

   Layout\_Inflater

### Intents

- As Intents representam ações que uma aplicação Android deseja executar
  - São objetos da classe android.content.Intent
  - Representam mensagens (broadcast) para o sistema operacional

### Intents

- As Intents podem ser utilizadas para:
  - Abrir novas Views em uma aplicação
  - Abrir Views de outras aplicações e
  - Acessar aplicações nativas
  - Iniciar processamentos em segundo plano (Broadcast Receivers e Services)

### Intents – Métodos de Lançamento

- Métodos da classe Activity usados com Intents:
- startActivity (Intent intent [, Bundle options])
  - Inicia uma nova Activity, passando o controle da aplicação para a nova atividade
  - O parâmetro Bundle é opcional e usado para passar parâmetros entre as atividades

### Intents – Métodos de Lançamento

- startActivityForResult (Intent intent, int requestCode [, Bundle options])
  - Inicia uma nova Activity da qual é esperado algum retorno
  - O parâmetro requestCode é usado para identificar a atividade que retorna o resultado

### Intents – Métodos de Retorno

- setResult (int resultCode[, Intent data])
  - Usado para informar o valor de retorno da atividade para a Activity chamadora
  - Valores padrões: RESULT\_CANCELED ou RESULT\_OK
  - O parâmetro data é opcional e usado para retornar dados para a Activity chamadora

## Intents – Métodos de Retorno

- finish ()
  - Usado para encerrar (fechar) uma Activity
  - Dispara o método onActivityResult na Activity chamadora

#### Intents - Construtores

- Intent (String action, Uri uri)
  - Cria uma intenção para uma determinada ação (*action*), normalmente aplicações nativas
  - O parâmetro URI define as informações necessárias à execução da ação
  - ACTION\_CALL: Realiza uma chamada telefônica
  - ACTION\_VIEW: Abre uma aplicação para a visualizar a uri fornecida

#### Intents - Construtores

- Intent (Context packageContext, Class cls)
  - Cria uma intenção para uma classe específica dentro de uma aplicação
  - Utilizada para abrir novas atividades dentro de uma aplicação

### Menu - Recursos

- Definindo menus de uma aplicação Android:
  - Utilizando um arquivo na Pasta "res\menu"

```
<menu xmlns:android="http://schemas.android.com/apk/res/android" >
<item
android:id="@+id/action_settings"
android:orderInCategory="100"
android:showAsAction="never"
```

```
android:title="@string/action_settings" />
```

<item

```
android:id="@+id/action_close"
android:orderInCategory="101"
android:showAsAction="never"
android:title="@string/fechar" />
</menu>
```

# Menu - onCreateOptionMenu

- Utilizando o método Add da classe Menu:
  - Add(int groupId, int itemId, int order, int titleRes)
  - Add(int groupId, int itemId, int order, CharSequence title)

public boolean onCreateOptionsMenu(Menu menu) {
 menu.add(Menu.NONE, Menu.First, Menu.NONE, R.string.novoContato);
 menu.add(Menu.NONE, Menu.First+1, Menu.NONE, R.string.sobre);
 getMenuInflater().inflate(R.menu.main, menu);
 return true;

}

# Menu - onOptionsItemSelected

- O método onOptionsItemSelected da Activity é chamado ao selecionar um item de menu
- É necessário testar qual o item selecionado

```
public boolean onOptionsItemSelected(MenuItem item) {
    switch(item.getItemId()) {
        case Menu.First :
        Intent novo_contato = new Intent(this, NovoContatoActivity.class);
        startActivityForResult(novo_contato, 0);
        break;
    }
}
```

# Serviços

- O método getSystemService da classe Activity pode ser usado para acessar um serviço do sistema
  - Permite acessar serviços do dispositivo como: Controle de Energia, Localização, Teclado, Wi-Fi, ...
  - O LAYOUT\_INFLATER\_SERVICE pode ser utilizado para inflar recursos em uma aplicação
  - O método inflate da classe LayoutInflater permite instanciar componentes, definidos um arquivo XML, em tempo de execução
  - LayoutInflater inflater = (LayoutInflater) getSystemService(LAYOUT\_INFLATER\_SERVICE);
  - View row =

inflater.inflate(R.layout.tablerow\_novo\_contato, null);

# Exemplo – Agenda de Contatos

- Agenda de Contatos
  - Três atividades
  - Utilização da "ação" de chamada telefônica

| 喆 <b>III</b> । ? 1:48                           | 喆 💵 🖹 1:47                                                     | <b>∷ 1:48</b>                                       |                                                                   |
|-------------------------------------------------|----------------------------------------------------------------|-----------------------------------------------------|-------------------------------------------------------------------|
| Agenda de Contatos<br>Contato 01 12345678 Ligar | AgendaContatos02<br>Contato 01<br>12345678<br>Inserir Cancelar | AgendaContatos02<br>Agenda de Contatos<br>IFRN 2014 | Hold<br>I-234-5678                                                |
| Novo Contato Sobre Fechar                       |                                                                | Fechar                                              | Add call     End     Dialpad       Bluetooth     Mute     Speaker |

# Criação do Projeto

 No Android Studio, siga os passos do exemplo anterior

 A interface padrão e demais arquivos do projeto são criados

|                   | Create New Project                                           |
|-------------------|--------------------------------------------------------------|
| New P             | Project                                                      |
| Configure you     | r new project                                                |
| Application name: | AgendaDeTelefones                                            |
| Company Domain:   | ddm.tads.ifrn.br                                             |
| Package name:     | br.ifrn.tads.ddm.agendadetelefones <u>Edit</u>               |
| Project location: | /Users/fellipealeixo/AndroidStudioProjects/AgendaDeTelefones |
|                   | Cancel Previous Next Finish                                  |

## strings.xml

 No arquivo strings.xml, defina as strings a serem utilizadas na aplicação:

<resources>

```
<string name="app_name">Agenda de Telefones</string>
<string name="action_settings">Configurações</string>
<string name="action_close">Fechar</string>
<string name="titulo">Agenda de Telefones</string>
<string name="subtitulo">IFRN 2015.1</string>
<string name="novoContato">Novo Contato</string>
<string name="nome">Digite o seu nome aqui</string>
<string name="telefone">Digite o seu nome aqui</string>
<string name="telefone">Digite o seu telefone aqui</string>
<string name="inserir">Inserir</string>
<string name="inserir">Sinserir</string>
<string name="inserir">Sinserir</string>
<string name="cancelar">Cancelar</string>
<string name="ligar">Ligar</string>
<string name="sobre">Sobre</string>
<<troopse>
```

# activity\_main: LinearLayout

 Substitua o RelativeLayout por LinearLayout, com a propriedade orientation igual a vertical

<LinearLayout

xmlns:android="http://schemas.android.com/apk/res/android" xmlns:tools="http://schemas.android.com/tools" android:layout\_width="match\_parent" android:layout\_height="match\_parent" android:paddingLeft="@dimen/activity\_horizontal\_margin" android:paddingRight="@dimen/activity\_horizontal\_margin" android:paddingTop="@dimen/activity\_vertical\_margin" android:paddingBottom="@dimen/activity\_vertical\_margin" tools:context=".MainActivity" android:orientation="vertical"></LinearLayout>

# activity\_main: TextView

 Adicione um TextView (*Large*) no layout para mostrar o "cabeçalho" da lista de telefones

<TextView android:layout\_width="match\_parent" android:layout\_height="wrap\_content" android:textAppearance="?android:attr/textAppearanceLarge" android:background="@color/highlighted\_text\_material\_dark" android:text="@string/titulo" android:id="@+id/textView" android:paddingTop="10dp" android:paddingBottom="10dp" android:gravity="center"/> Agenda de Telefones

# activity\_main: ScrollView

• Adicione um ScrollView e um TableLayout para servir de container para os contatos

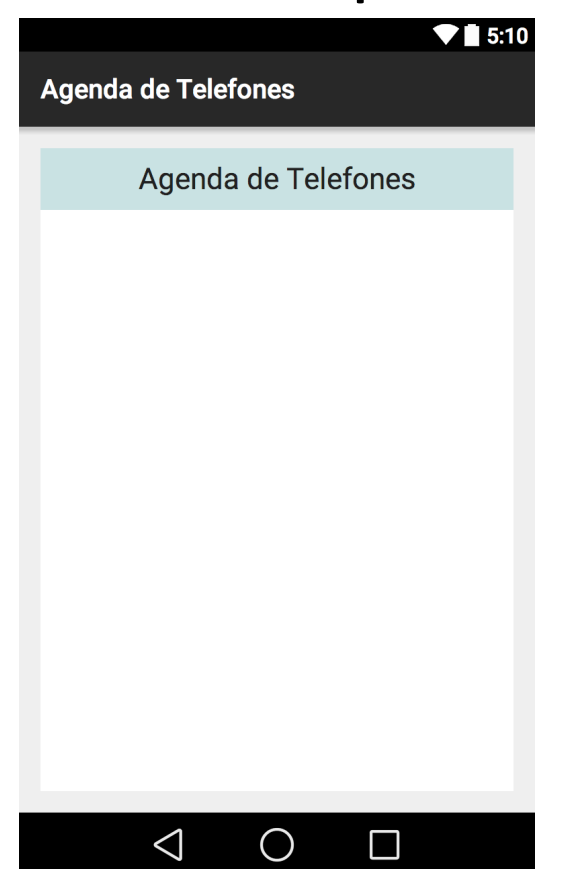

# activity\_main: ScrollView

```
<TextView .../>
```

```
<ScrollView
android:layout_width="match_parent"
android:layout_height="0dp"
android:layout_weight="1"
android:background="#ffffff"
android:id="@+id/scrollView" >
<TableLayout
android:layout_width="match_parent"
android:layout_height="wrap_content"
android:layout_height="wrap_content"
android:padding="5dp"
android:stretchColumns="0,1">
</TableLayout>
</ScrollView>
```

# activity\_novo\_contato

- Crie uma nova Activity na aplicação, selecionando File | New | Activity
  - Escolha "Blank Activity"
- Defina os nomes
  - Classe: NovoContatoActivity
  - Layout: activity\_novo\_contato
- Essa Activity utilizará o LinearLayout

#### activity\_novo\_contato

| • •             | New                                      | w Android Activity     |               |          |      |        |
|-----------------|------------------------------------------|------------------------|---------------|----------|------|--------|
| Customize the A | ctivity                                  |                        |               |          |      |        |
|                 |                                          |                        |               |          |      |        |
|                 | Creates a new blank act                  | ivity with an action l | bar.          |          |      |        |
| ( i             | Activity Name:                           | NovoContatoActivi      | ty            |          |      |        |
|                 | Layout Name:                             | activity_novo_cont     | ato           |          |      |        |
|                 | Title:                                   | Novo Contato           |               |          |      |        |
|                 | Menu Resource Name:                      | menu_novo_contat       | 0             |          |      |        |
|                 |                                          | Launcher Activit       | τy            |          |      |        |
|                 | Hierarchical Parent:                     |                        |               |          |      | ▼      |
|                 | Package name:                            | br.ifrn.tads.ddm.ag    | endadetelefor | ies      |      | •      |
| Blank Activity  |                                          |                        |               |          |      |        |
|                 |                                          |                        |               |          |      |        |
|                 |                                          |                        |               |          |      |        |
|                 |                                          |                        |               |          |      |        |
|                 | The name of the activity class to create |                        |               |          |      |        |
|                 |                                          |                        | Cancel        | Previous | Next | Finish |

# activity\_novo\_contato

• Defina o layout para a inserção de contatos:

<LinearLayout ... android:orientation="vertical">

- <EditText ... android:hint="@string/nome" android:id="@+id/editText1" />
- <EditText ... android:hint="@string/telefone" android:id="@+id/editText2" />

<RelativeLayout ... > <Button... android:text="@string/inserir" android:id="@+id/button1" /> <Button... android:text="@string/cancelar" android:id="@+id/button2" /> </RelativeLayout>

</LinearLayout>

|                     |               | ▼∎ 5:10 |  |  |  |
|---------------------|---------------|---------|--|--|--|
| Agenda de Telefones |               |         |  |  |  |
| Digite o se         | u nome aqui   |         |  |  |  |
| Digite o se         | u telefone ac | qui     |  |  |  |
|                     |               |         |  |  |  |
| INSERIR             | CANCELAR      |         |  |  |  |
|                     |               |         |  |  |  |
|                     |               |         |  |  |  |
|                     |               |         |  |  |  |
|                     |               |         |  |  |  |
|                     |               |         |  |  |  |
|                     |               |         |  |  |  |

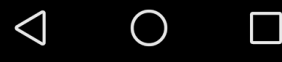

# activity\_sobre

- Insira mais uma *Activity* na aplicação
- Defina os nomes
  - Da classe: SobreActivity
  - Do arquivo: activity\_sobre
  - Do título: Sobre a Aplicação
- Altere essa Activity para utilizar o LinearLayout

# activity\_sobre

• Defina a interface da View sobre:

```
<TextView

android:layout_width="match_parent"

android:layout_weight="1"

android:layout_weight="1"

android:layout_marginBottom="6dp" ... />

<TextView

android:layout_width="match_parent"

android:gravity="top|center_horizontal"

android:layout_weight="1" ... />

<Button

android:layout_width="match_parent" ... />

<
```

FECHAR

< 1

- Insira mais um layout na aplicação
   File | New | XML | Layout XML File
  - Com o nome: tbrow\_novo\_contato

Selecione TableRow como Root Element

|                    |                    | New Android Activity |        |          |      |        |
|--------------------|--------------------|----------------------|--------|----------|------|--------|
| Custon             | nize the Activity  |                      |        |          |      |        |
|                    |                    |                      |        |          |      |        |
|                    |                    |                      |        |          |      |        |
| Creates a new XML  | layout file.       |                      |        |          |      |        |
| Layout File Name:  | tbrow_novo_contato |                      |        |          |      |        |
| Root Tag:          | TableRow           |                      |        |          |      |        |
|                    |                    |                      |        |          |      |        |
|                    |                    |                      |        |          |      |        |
|                    |                    |                      |        |          |      |        |
|                    |                    |                      |        |          |      |        |
|                    |                    |                      |        |          |      |        |
|                    |                    |                      |        |          |      |        |
| Name of the layout | XML file.          |                      |        |          |      |        |
|                    |                    |                      | Cancel | Previous | Next | Finish |

• Defina a visão da seguinte forma:

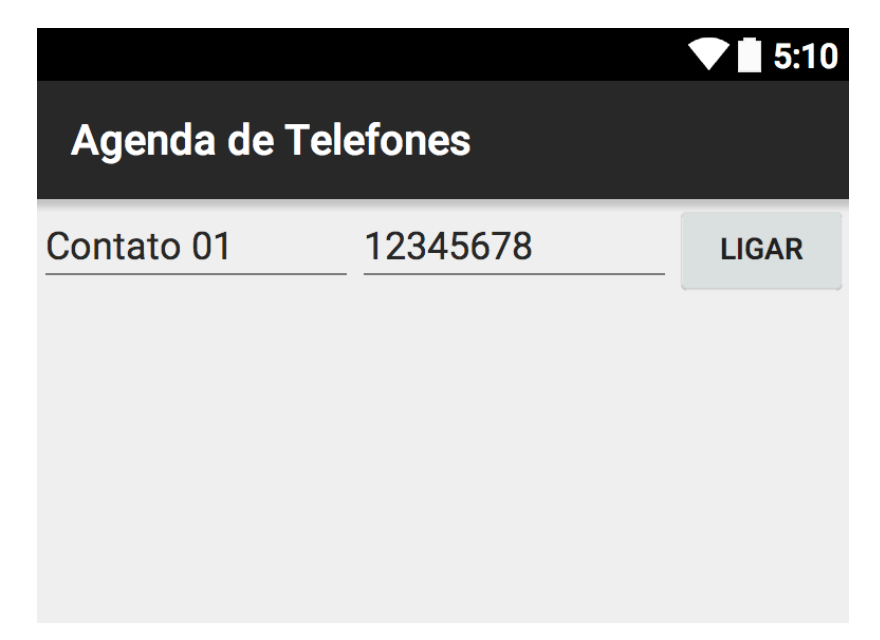

```
<TableRow ... android:layout_width="match_parent"
android:layout_height="match_parent">
<EditText ...
android:layout_width="wrap_content"
```

```
android:layout_height="wrap_content"
android:ems="5" />
```

```
<EditText ...
```

```
android:layout_width="wrap_content"
android:layout_height="wrap_content"
android:ems="5" />
```

```
<Button ...
```

```
style="?android:attr/buttonStyleSmall"
android:layout_width="match_parent"
android:layout_height="wrap_content" />
</TableRow>
```

# AndroidManifest.xml

• Inserir a permissão para "efetuar ligações"

| <manifest th="" xmlns:a<=""><th>android="http://schemas.android.com/apk/res/android"&gt;</th></manifest>      | android="http://schemas.android.com/apk/res/android">                 |
|----------------------------------------------------------------------------------------------------|-----------------------------------------------------------------------|
| <uses-permissi< td=""><td>on android:name="android.permission.CALL_PHONE"/&gt;</td></uses-permissi<>          | on android:name="android.permission.CALL_PHONE"/>                     |
| <application< td=""><td>android:allowBackup="true"</td></application<>                                        | android:allowBackup="true"                                            |
|                                                                                                    | android:icon="@mipmap/ic_launcher">                                   |
| <activity< td=""><td>android:name=".MainActivity"</td></activity<>                                            | android:name=".MainActivity"                                          |
|                                                                                                    | android:label="@string/app_name" >                                    |
| <intent-fil< td=""><td>ter&gt; <action android:name="android.intent.action.MAIN"></action></td></intent-fil<> | ter> <action android:name="android.intent.action.MAIN"></action>      |
|                                                                                                    | <category android:name="android.intent.category.LAUNCHER"></category> |
| <td>ilter&gt;</td>                                                                                            | ilter>                                                                |
|                                                                                                    |                                                                       |
| <activity< td=""><td>android:name=".NovoContatoActivity"</td></activity<>                                     | android:name=".NovoContatoActivity"                                   |
|                                                                                                    | android:label="@string/title_activity_novo_contato" >                 |
| <activity< td=""><td>android:name=".SobreActivity"</td></activity<>                                           | android:name=".SobreActivity"                                         |
|                                                                                                    | android:label="@string/title_activity_sobre" >                        |
|                                                                                                    |                                                                       |
|                                                                                                    |                                                                       |

- Declare constantes para serem utilizadas pelos itens do menu
- Declare a referência para o TableLayout da View activity\_main
- O método onCreate, recupera a referência do TableLayout utilizado para inserir os componentes tbrow\_novo\_contato

```
private final int ITEM_NOVOCONTATO = Menu.FIRST;
private final int ITEM_SOBRE = Menu.FIRST + 1;
private TableLayout tableLayout;
```

```
@Override
protected void onCreate(Bundle savedInstanceState) {
    super.onCreate(savedInstanceState);
    setContentView(R.layout.activity_main);
    tableLayout = (TableLayout) findViewById(R.id.tablaLayout1);
}
```

 O método onCreateOptionsMenu adiciona os itens de menu "Novo Contato" e "Sobre", com os Ids ITEM\_NOVOCONTATO e ITEM\_SOBRE

```
@Override
public boolean onCreateOptionsMenu(Menu menu) {
    menu.add(Menu.NONE, ITEM_NOVOCONTATO, Menu.NONE, R.string.novoContato);
    menu.add(Menu.NONE, ITEM_SOBRE, Menu.NONE, R.string.sobre);
    // Inflate the menu; this adds items to the action bar if it is present.
    getMenuInflater().inflate(R.menu.menu_main, menu);
    return true;
}
```

 O método onOptionsItemSelected é chamado quando um item de menu é selecionado

• O ID do item é testado, se foi selecionado

```
@Override
public boolean onOptionsItemSelected(MenuItem item) {
    switch(item.getItemId()) {
        case ITEM_NOVOCONTATO :
          Intent novo_contato = new Intent(this, NovoContatoActivity.class);
          startActivityForResult(novo contato, 0); break;
        case ITEM SOBRE :
          Intent sobre = new Intent(this, SobreActivity.class);
          startActivity(sobre); break;
        case R.id.action close :
          finish(); break;
    }
    return true;
}
```

- Item de menu: Novo Contato
  - Quando o item "Novo Contato" é selecionado, uma nova Intent é instanciada. No construtor a classe NovoContatoActivity é passada como parâmetro
  - O método startActivityForResult abre a nova atividade e fica aguardando um valor de retorno
  - O valor 0 é passado como requestCode para identificar a atividade que está sendo chamada
  - Intent novo\_contato = new
    Intent(this, NovoContatoActivity.class);
  - startActivityForResult(novo\_contato, 0); break;

- Item de menu: Sobre
  - Quando o Sobre é selecionado, a nova Intent recebe a classe SobreActivity como parâmetro.
  - O método startActivity abre a atividade e, neste caso, nenhum valor de retorno é esperado
  - Intent sobre = new Intent(this, SobreActivity.class);
  - startActivity(sobre); break;
- Item de menu: Fechar
  - O método finish encerra a aplicação
  - finish(); break;

- O método onActivityResult é chamado quando a atividade novo contato encerra
- Três valores são retornados:
  - requestCode: é o identificador da atividade chamada
  - resultCode: é um código de resultado, normalmente OK ou CANCELED
  - data: é um objeto com dados do retorno (nome e fone do contato)

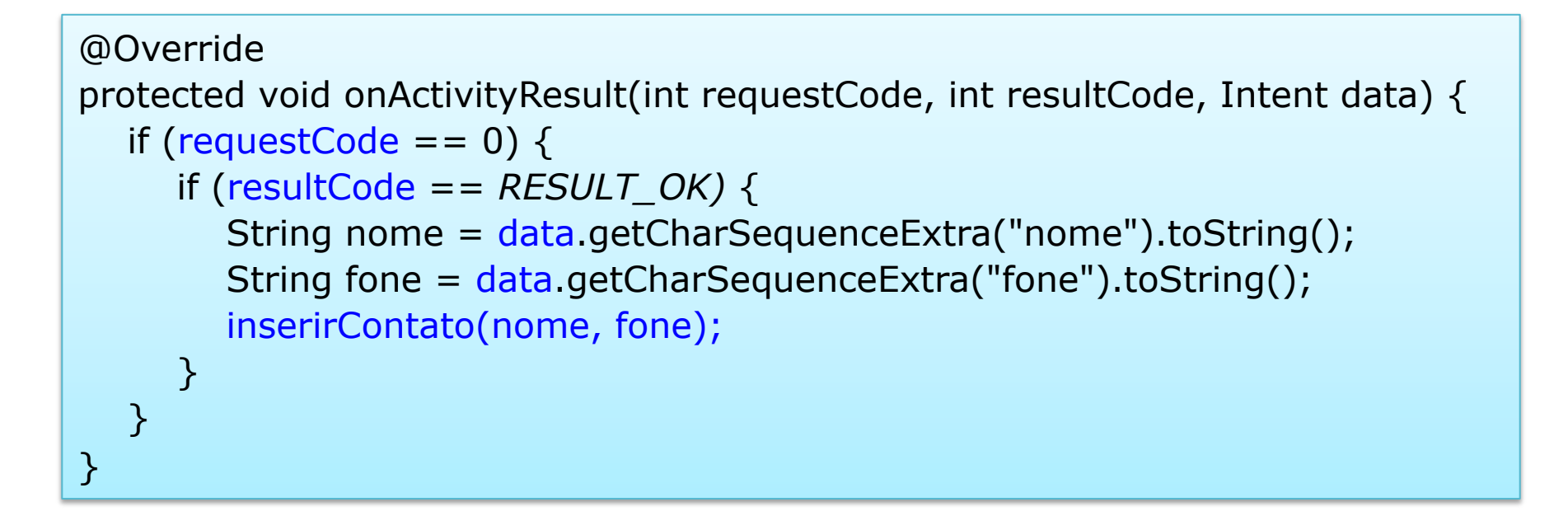

- O método inserirContato usa o Layout\_Inflater\_Service para inflar o layout tablerow\_novo\_contato
- As EditTexts no layout recebem nome e fone do contato
- O objeto buttonListener é setado como listerner do botão Ligar

private void inserirContato(String aNome, String aFone) {
 LayoutInflater inflater =
 (LayoutInflater) getSystemService(LAYOUT\_INFLATER\_SERVICE);
 View row = inflater.inflate(R.layout.tbrow\_novo\_contato, null);

EditText editNome = (EditText) row.findViewById(R.id.editText3); EditText editFone = (EditText) row.findViewById(R.id.editText4); Button button = (Button) row.findViewById(R.id.button3);

editNome.setText(aNome); editFone.setText(aFone);

}

button.setOnClickListener(buttonListener);
tableLayout.addView(row);

 Finalmente, o objeto buttonListener realiza a chamada para o fone do contato, utilizando uma Intent com a ação ACTION\_CALL

• A classe MainActivity está concluída

```
private OnClickListener buttonListener = new OnClickListener() {
  @Override
  public void onClick(View v) {
     TableRow row = (TableRow) v.getParent();
     EditText editFone = (EditText) row.findViewById(R.id.row_editFone);
     String s = "tel:" + editFone.getText().toString();
     Uri uri = Uri.parse(s);
     Intent fone = new Intent(Intent.ACTION_CALL, uri);
     startActivity(fone);
  }
};
```

### NovoContatoActivity – Passo 1

 A classe NovoContatoActivity é usada para definição do nome e fone de um contato

private Button btnOk; private Button btnCancel; private EditText editNome; private EditText editFone;

@Override
protected void onCreate(Bundle savedInstanceState) {
 super.onCreate(savedInstanceState);
 setContentView(R.layout.activity\_novo\_contato);
 btnOk = (Button) findViewById(R.id.nc\_btnOk);
 btnCancel = (Button) findViewById(R.id.nc\_btnCancel);
 editNome = (EditText) findViewById(R.id.nc\_editNome);
 editFone = (EditText) findViewById(R.id.nc\_editFone);
}

### NovoContatoActivity – Passo 2

 O método buttonClick retorna OK com os dados do contato ou CANCELED

```
public void buttonClick(View v) {
  if (v == btnOk) {
     Intent ret = new Intent();
     String nome = editNome.getText().toString();
     String fone = editFone.getText().toString();
     ret.putExtra("nome", nome);
     ret.putExtra("fone", fone);
     setResult(RESULT OK, ret);
     finish(); }
  if (v == btnCancel) {
     setResult(RESULT_CANCELED);
     finish(); }
}
```

## SobreActivity

 A classe SobreActivity define apenas fecha a atividade, após o clique do botão Fechar

```
@Override
protected void onCreate(Bundle savedInstanceState) {
    super.onCreate(savedInstanceState);
    setContentView(R.layout.activity_sobre);
}
public void btnFecharClick(View v)
{
    finish();
}
```

#### Executando a Aplicação

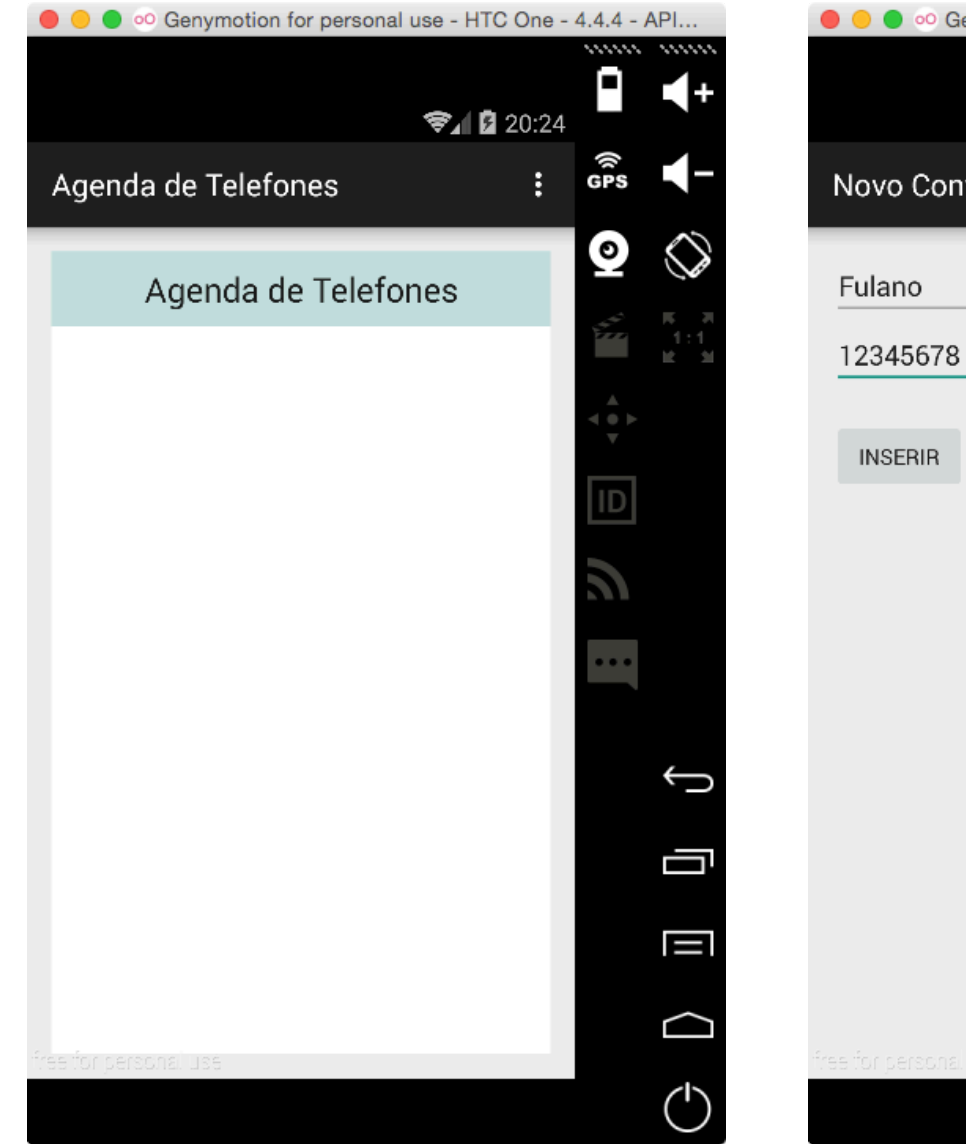

| 😑 🔵 👓 Genyi        | motion for pe | ersonal u | ise - HTC | One - | 4.4.4 - / | API              |
|--------------------|---------------|-----------|-----------|-------|-----------|------------------|
|                    |               |           | \$_ []    | 20:25 |           | <b>4</b> +       |
| Novo Contat        | o             |           |           |       | ((<br>GPS | -                |
| Fulano             |               |           |           |       | 0         | $\bigcirc$       |
| 12345678           |               |           |           |       | 4         |                  |
| 11105515           |               |           |           |       |           |                  |
| INSERIR            | CANCELAR      |           |           |       | ID        |                  |
|                    |               |           |           |       | 9         |                  |
|                    |               |           |           |       |           |                  |
|                    |               |           |           |       |           | Ĵ                |
|                    |               |           |           |       |           |                  |
|                    |               |           |           |       |           |                  |
|                    |               |           |           |       |           | $\bigtriangleup$ |
| e tor personal use |               |           |           |       |           | $(\mathbf{b})$   |

#### Executando a Aplicação

| 😑 😑 💿 Genymotion for personal use - HTC One - | 4.4.4 - API | ● ● ● ∞ Genymotion for personal use - HTC One - 4.4                                                                                                    | .4 - API                              |
|-----------------------------------------------|-------------|----------------------------------------------------------------------------------------------------|---------------------------------------|
| <b>☞⊿ </b> 20:26                              | ₽ ◀+        | <ul> <li>Image: Second second se</li></ul> | ∎                                     |
| Agenda de Telefones :                         | Ĝps ◀−      | 1 2345678 G                                                                                                    |                                       |
| Agenda de Telefones                           | ♀ ♢         | DISCANDO                                                                                                    | 2                                     |
| Fulano 12345678 Ligar                         |             |                                                                                                    | ер на на<br>2001 - 1:1<br>12:31<br>А. |
|                                               |             | 4                                                                                                    |                                       |
|                                               |             |                                                                                                    | D                                     |
|                                               | 2           |                                                                                                    | <u> </u>                              |
|                                               | •••         |                                                                                                    | ••                                    |
|                                               | ÷           |                                                                                                    | Ç                                     |
|                                               | ā           |                                                                                                    | Ū                                     |
|                                               |             |                                                                                                    |                                       |
|                                               |             | free for personal use                                                                                                    | $\bigcirc$                            |
|                                               | (           |                                                                                                    | $\bigcirc$                            |

### Executando a Aplicação

![](_page_49_Picture_1.jpeg)

# Referências

- Android para Programadores Uma abordagem baseada em aplicativos. Paul Deitel ... [et al.]. Bookman, 2013
- Google Android Aprenda a criar aplicações para dispositivos móveis com o Android SKD. Ricardo R. Lecheta. Novatec, 2013
- http://developer.android.com/reference